## Windows 10

## **Turing Off Driver Signature Enforcement**

- 1. While holding the "shift" key down hit the power options button and hit "restart" (Make sure you hold down the "Shift key when hitting restart")
- 2. During the restart phase a "startup menu" should popup
- 3. Hit "Troubleshoot" when it says choose an option
- 4. Than hit "Advanced Options"
- 5. Than hit "Startup Settings"
- 6. A window with the restarting principles will pop up
- 7. Hit "restart" than hit "F7" or "7" to disable the driver signature reinforcement
- 8. Wait for the computer to restart on to the main desktop page.
- 9. After the main desktop is loaded, run "Device Manager"
- 10. In Device Manager look to see if there is still a "yellow hazard symbol" in the USB section for QRS Card.
- 11. Confirm that Yellow sign is not there.
- 12. Once not there, go ahead and update the driver
- 13. Instead of selecting "recommended" hit "browse settings"
- 14. Hit browse again for where the file location shows
- 15. Hit C-Drive, than Program Files (X86), than Pulse Biomedical, than V400, than "ftdipbi"
- 16. Hit "ok" after file is selected and driver should be updated.